### Instruções para instalar e utilizar o

## AntConc 3.2.1 A freeware concordance program

preparado por Adauri Brezolin

#### Primeira etapa, entre em:

#### http://www.antlab.sci.waseda.ac.jp/software.html

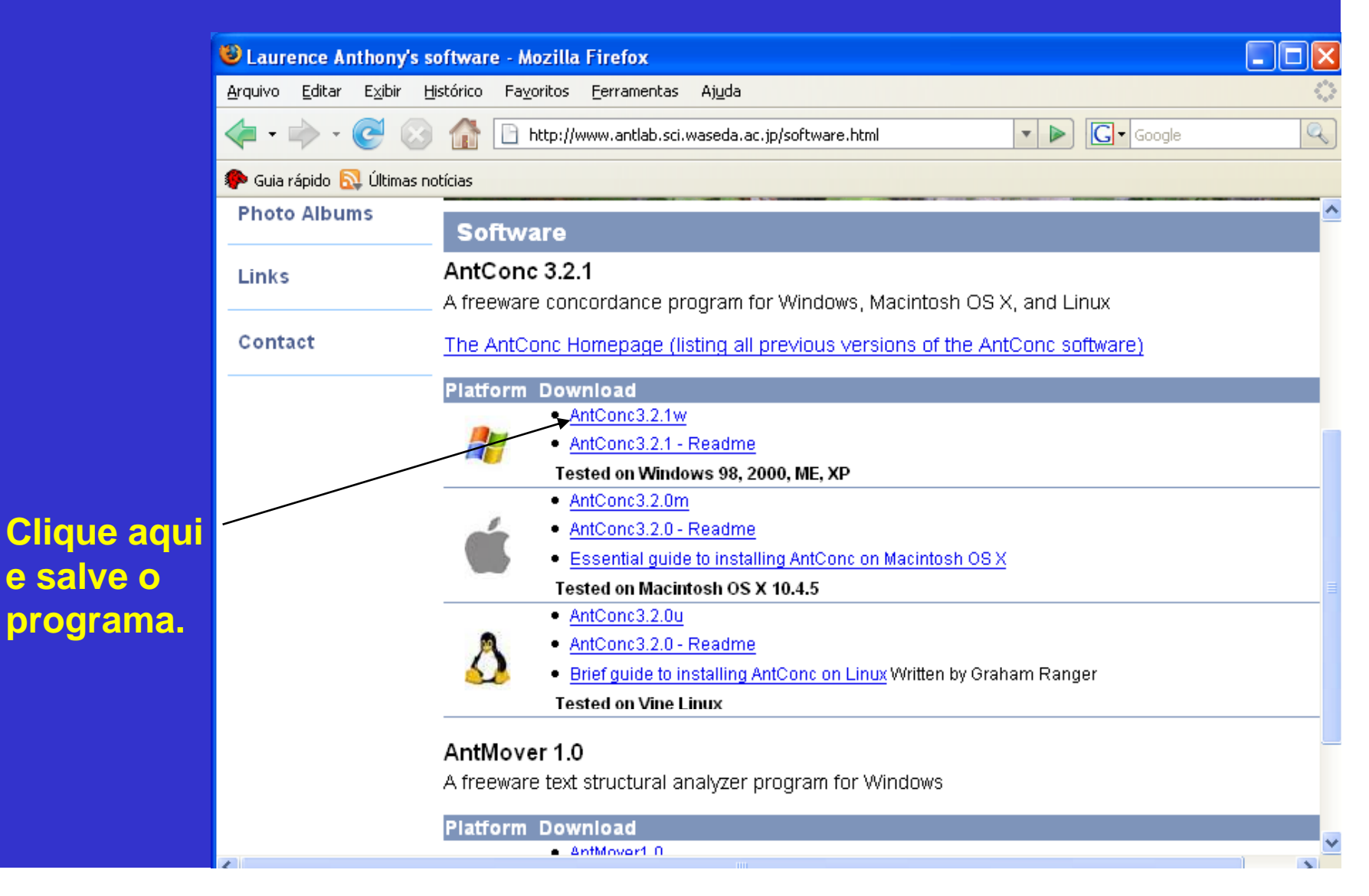

#### Depois de instalado, esta é a página inicial do programa:

| 🛎 AntConc 3.2.1w (Wi        | indows) 2007                                                                                                    |               |
|-----------------------------|----------------------------------------------------------------------------------------------------|---------------|
| File Global Settings Tool F | Preferences About                                                                                                    |               |
| Corpus Files                | Concordance     Concordance     File     View     Clusters     Collocates     Word     List     Keyword     List       Hits |               |
|                             | Rank         Freq         Word         Lemma Word Form(s)                                                                   |               |
|                             |                                                                                                    |               |
|                             |                                                                                                    |               |
|                             |                                                                                                    | 2 ->          |
|                             | Search Term Vords Case Regex Display Options                                                                                |               |
| Total No. 0                 | Start Stop Sort Sort by                                                                                                    |               |
| Files Processed             | Hit Location Sort by Freq                                                                                                   | ive Window    |
| Reset                       | Search Only 0 🖨 🔽 Invert Order                                                                                              | E <u>×</u> it |

## Para produzir uma lista de palavras, abra um arquivo (que ficará armazenado) e clique em *Word List*:

**1.** C

aqu

para abri

arg

|       | 🕮 AntConc 3.2.1w (W                                        | indows) 20         | )7                    |                   |                     |                  | _ C 🔼         |
|-------|------------------------------------------------------------|--------------------|-----------------------|-------------------|---------------------|------------------|---------------|
|       | File Global Settings Tool F                                | Preferences A      | bout                  |                   |                     |                  |               |
| 1     | Open <u>F</u> ile(s)<br>Open <u>D</u> ir                   | Ctrl+F<br>Ctrl+D   | an Conserving Dist    | ile View Chustere | Collocator Word Lin | Kouward List     |               |
|       | Close File<br>Close All Files                              |                    |                       |                   | Conocates Word List | File             | <u> </u>      |
| lique | Clear Tool<br>Clear All Tools<br>Clear All Tools and Files |                    |                       | 2 Em coa          | uido                |                  |               |
| i Č   | Save Output to Text File                                   | Ctrl+S             |                       | 2. Elli seg       | uiua,               |                  |               |
| a     | Import Settings from File<br>Export Settings To File       |                    |                       | clique aqu        | <b>JI.</b>          |                  |               |
| r um  | Restore Default Settings                                   |                    |                       |                   |                     |                  |               |
| uvo.  | Exit                                                       |                    |                       |                   |                     |                  |               |
|       |                                                            |                    | <u>&lt;</u>           |                   |                     |                  |               |
|       |                                                            | Search Ter         | n 🔽 Words 🔲 Case 🔲 Re | egex              | Concordance Hits    | Search Window Si | ze            |
|       | Tradille 0                                                 |                    |                       | Advanced          | 0                   | 50               |               |
|       | Files Processed                                            | Start<br>Kwic Sort | Stop Sort             |                   |                     | s                | ave Window    |
|       | Reset                                                      | 🔽 Level 1          | 0 😫 🗆 Level 2 0 🌲     | Level 3 0 🗘       |                     |                  | E <u>×</u> it |

### Após armazenar um arquivo, clique em Start:

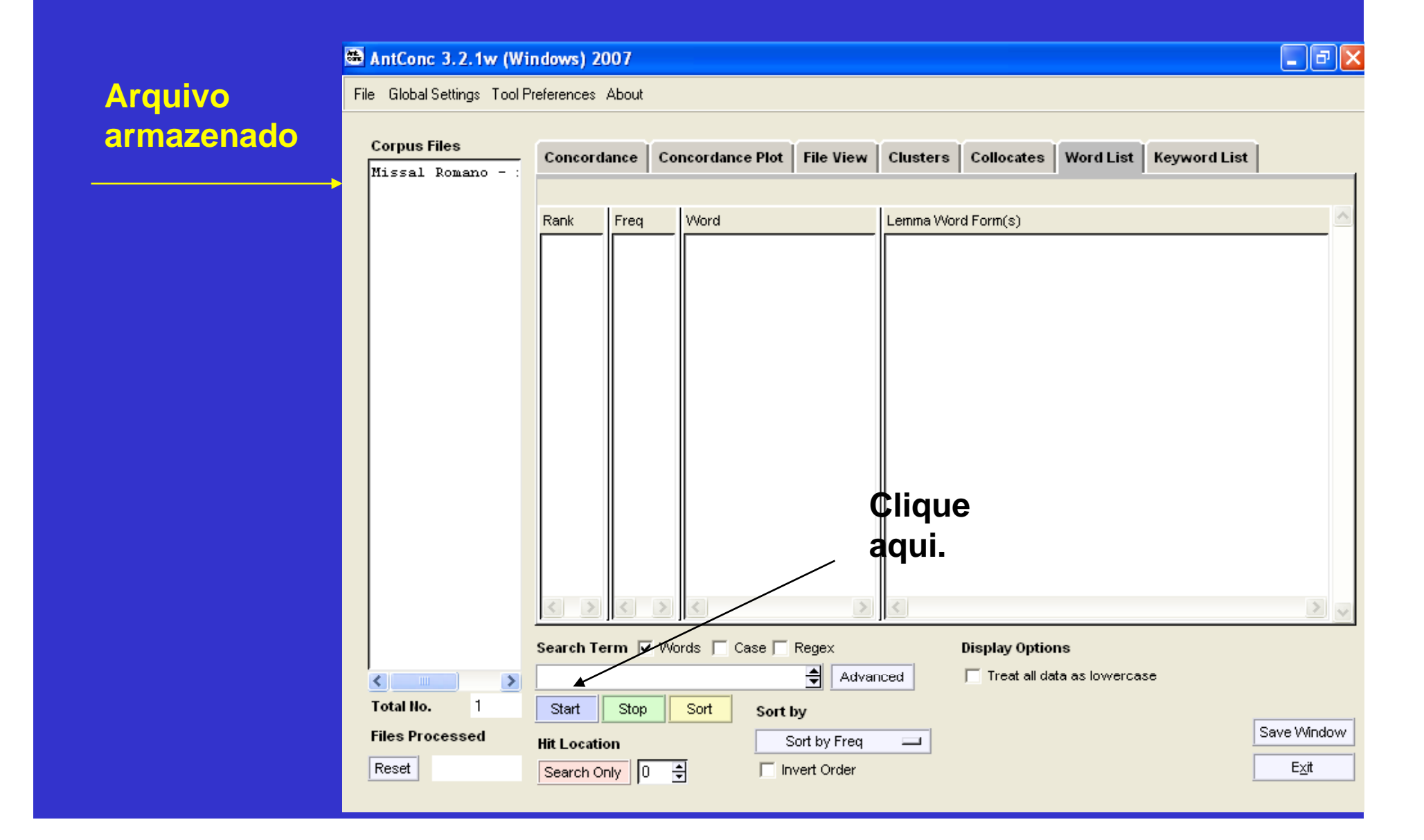

### Em seguida, a lista de palavras é apresentada.

#### AntConc 3.2.1w (Windows) 2007

File Global Settings Tool Preferences About

| Corpus Files      | Concord    | ance         | Concordance Plot | File View     | Clusters     | Collocates     | Word List      | Keyword List | l I           |
|-------------------|------------|--------------|------------------|---------------|--------------|----------------|----------------|--------------|---------------|
| Missal Romano - : | Hits       |              | Total No. of     | Word Types: 3 | 230 Total No | . of Word Toke | ns: 34388      |              |               |
|                   | Rank       | Freq         | Word             |               | Lemma Wor    | d Form (s)     |                |              | ^             |
|                   |            |              | -                |               | Lonina + +or | ur onn(o)      |                |              | =             |
|                   | 1          | 4194         | the              |               |              |                |                |              |               |
|                   | 2          | 1618         | of               |               |              |                |                |              |               |
|                   | 3          | 1077         | and              |               |              |                |                |              |               |
|                   | 4          | 817          |                  |               |              |                |                |              |               |
|                   | c S        | 654          |                  |               |              |                |                |              |               |
|                   | 2          | 1001<br>1001 |                  |               |              |                |                |              |               |
|                   | 6          | 442          | he               |               |              |                |                |              |               |
|                   | 9          | 407          | lor              |               |              |                |                |              |               |
|                   | 10         | 364          | The              |               |              |                |                |              |               |
|                   | 11         | 354          | with             |               |              |                |                |              |               |
|                   | 12         | 336          | that             |               |              |                |                |              |               |
|                   | 13         | 333          | for              |               |              |                |                |              |               |
|                   | 14         | 306          | ьу               |               |              |                |                |              |               |
|                   | 15         | 281          | priest           |               |              |                |                |              |               |
|                   | 16         | 256          | are              |               |              |                |                |              |               |
|                   | < >        | 2            | >                | >             | <            |                |                |              | > ~           |
|                   | Search Te  | erm 🔽        | Words 🦵 Case 🗆   | Regex         | -            | Display Optio  | ns             |              |               |
|                   |            |              |                  | 🖨 🛛 Adva      | nced         | Treat all da   | ata as lowerca | se           |               |
|                   |            |              |                  |               |              |                |                |              |               |
| Total No.         | Start      | Stop         | Sort Sort        | tby           |              |                |                | r i          |               |
| Files Processed   | Hit Locati | on           |                  | Sort by Freq  |              |                |                |              | Save Window   |
| Reset             | Search O   | nly 0        | ÷ 「              | Invert Order  |              |                |                | [            | E <u>×</u> it |

\_ @ 🗙

# Uma vez armazenado o arquivo e solicitada a lista de palavras, outras funções podem ser acionadas, por exemplo *Concordance*, com a palavra *mass*.

|            | 🚔 AntConc 3.2.1w (Wi                     | indows) 2007                                                                                         | PX    |
|------------|------------------------------------------|----------------------------------------------------------------------------------------------------|-------|
| Arquivo    | File Global Settings Tool F              | Preferences About                                                                                    |       |
| armazenado | <b>Corpus Files</b><br>Missal Romano - : | Concordance Concordance Plot File View Clusters Collocates Word List Keyword List                    |       |
|            |                                          | Image: Hit mark     File       1. Clique aqui.       2. Digite a palavra desejada e clique em Start. |       |
|            |                                          | Search Term Words Case Regex Concordance Hits Search Window Size                                     |       |
|            | Total No. 1                              | Start Stop Sort                                                                                      |       |
|            | Files Processed                          | Kwic Sort                                                                                            | indow |
|            | Reset                                    | ✓ Level 1 0 € □ Level 2 0 € □ Level 3 0 €                                                            | t     |

## Ao selecionar o arquivo e clicar em *File View*, o texto é apresentado.

|                             | /                                                                                                    |              |  |  |  |  |  |  |
|-----------------------------|----------------------------------------------------------------------------------------------------|--------------|--|--|--|--|--|--|
| 👼 AntConc 3.2.1w (Wi        | indows) 2007                                                                                                    | _ 7 🗙        |  |  |  |  |  |  |
| File Global Settings Tool P | Preferences About                                                                                                    |              |  |  |  |  |  |  |
|                             |                                                                                                    |              |  |  |  |  |  |  |
| Corpus Files                | Concordance Concordance Plot File View Clusters Collocates Word List Keyword List                                                                                      |              |  |  |  |  |  |  |
| Alloodi Komaro              | Hits 181 File: Missal Romano - inglês.txt                                                                                                    |              |  |  |  |  |  |  |
|                             | General Instruction of the Roman Missa                                                                                                    | <u></u>      |  |  |  |  |  |  |
|                             |                                                                                                    |              |  |  |  |  |  |  |
|                             | Preamble                                                                                                    |              |  |  |  |  |  |  |
|                             | 1. When he was about to celebrate with his disciples the Passover meal in which h                                                                                      | 1e           |  |  |  |  |  |  |
|                             | instituted the sacrifice of his Body and Blood, Christ the Lord gave instructions<br>a large, furnished upper room should be prepared (Lk 22:12). The Church has alway | that         |  |  |  |  |  |  |
|                             | regarded this command as applying also to herself when she gives directions about                                                                                      | the the      |  |  |  |  |  |  |
|                             | celebration of the Most Holy Bucharist. The current norms, prescribed in keeping                                                                                       | with         |  |  |  |  |  |  |
|                             | of the Roman Rite is to use from now on in the celebration of Wass are also evide                                                                                      | ince of      |  |  |  |  |  |  |
|                             | the great concern of the Church, of her faith, and of her unchanged love for the mystery of the Bucharist. They likewise bear witness to the Church's continuous a     | great<br>ind |  |  |  |  |  |  |
|                             | unbroken tradition, irrespective of the introduction of certain new features.                                                                                          |              |  |  |  |  |  |  |
|                             | A Witness to Unchanged Faith                                                                                                    |              |  |  |  |  |  |  |
|                             | 2 The sacrificial nature of the Mass, solemnly asserted by the Council of Trent.                                                                                       | in           |  |  |  |  |  |  |
|                             | accordance with the Church's universal tradition.1 was reaffirmed by the Second V                                                                                      | /atican 💌    |  |  |  |  |  |  |
|                             | Search Term 🔽 Words 🔲 Case 🗌 Regex                                                                                                    |              |  |  |  |  |  |  |
| <                           | Mass Advanced                                                                                                    |              |  |  |  |  |  |  |
| Total No. 1                 | Start Stop                                                                                                    | ave Window   |  |  |  |  |  |  |
| Files Processed             | Hit Location 3                                                                                                    | Ev#          |  |  |  |  |  |  |
| Keset                       |                                                                                                    |              |  |  |  |  |  |  |

## Ao clicar em *Clusters* + *Start*, são apresentadas as palavras que se agrupam com a palavra solicitada para a lista de concordâncias, no exemplo *mass*.

| <b>6</b> | AntConc 3.2.1w (Wi       | ndows) 20   | 007                                            |                                                                      | _ & X      |
|----------|--------------------------|-------------|------------------------------------------------|----------------------------------------------------------------------|------------|
| Fil      | e Global Settings Tool P | references  | About                                          |                                                                      | Fechar     |
|          |                          |             |                                                |                                                                      | l'echa     |
|          | Corpus Files             | Concord     |                                                | uncordance Plot File View Clusters Collocates Word List Keyword List |            |
|          | Missal Romano - :        | contoru     |                                                |                                                                      |            |
|          |                          | Total No. ( | of Cluster Ty                                  | vpes: 125 Total No. of Cluster Tokens: 336                           |            |
|          |                          | Rank        | Freq                                           | Cluster                                                              | <u>^</u>   |
|          |                          | 1           | 52                                             | the Mass                                                             | =          |
|          |                          | 2           | 37                                             | of Mass                                                              |            |
|          |                          | 3           | 16                                             | Mass of                                                              |            |
|          |                          | 4           | 13                                             | a Mass                                                               |            |
|          |                          | 5           | 13                                             | Mass is                                                              |            |
|          |                          | 6           | 7                                              | Mass and                                                             |            |
|          |                          | 7           | <b>1</b> 7                                     | Mass with                                                            |            |
|          |                          | 8           |                                                | Mass, the                                                            |            |
|          |                          | 10          |                                                | The Mass                                                             |            |
|          |                          | 11          |                                                | at Mass                                                              |            |
|          |                          | 12          | 4                                              | Chrism Mass                                                          |            |
|          |                          | 13          | 4                                              | for Mass                                                             |            |
|          |                          | 14          | 4                                              | Funeral Mass                                                         |            |
|          |                          | 15          | 4                                              | Mass are                                                             |            |
|          |                          | 16          | 4                                              | Mass celebrated                                                      |            |
|          |                          | < >         | < >                                            |                                                                      | 2 4        |
|          |                          |             | <u>n – – – – – – – – – – – – – – – – – – –</u> |                                                                      |            |
|          |                          | Search Te   | rm 🔽 W                                         | ords Case Regex N-Grams Cluster Size                                 |            |
|          |                          | mass        |                                                | Advanced Min. Size 2 🖨 Max. Size 2 🖨                                 |            |
|          | Total No. 1              | Start       | Stop                                           | Sort Sort by Min. Cluster Frequency                                  |            |
|          | Files Processed          | Search Te   | erm Positi                                     | on Sort by Freq                                                      | ave Window |
|          | Reset                    | C On Lef    | t ∏ O                                          | Right Invert Order                                                   | E⊻it       |

## Em *Collocates* + *Start*, são apresentadas as palavras que formam as colocações com *mass*.

| 🛎 AntConc 3.2.1w (Wi        | ndows) 20   | 007          |            |             |                    |         |              |             |              | _ @ 🗙       |
|-----------------------------|-------------|--------------|------------|-------------|--------------------|---------|--------------|-------------|--------------|-------------|
| File Global Settings Tool P | references  | About        |            |             |                    |         |              |             |              |             |
|                             |             |              |            |             |                    |         |              |             |              |             |
| Corpus Files                | Concord     | ance Co      | ncordance  | Plot Fi     | le View Clust      | ters C  | ollocates    | Word List   | Keyword List |             |
| Alissar Komano              | Total No. d | of Collocate | Types: 114 | Total No. ( | of Collocate Toker | ns: 543 |              |             |              |             |
|                             | Rank        | Freq         | Freq(L)    | Freq(R)     | Collocate          |         |              |             |              | <u>^</u>    |
|                             | 1           | 179          | 0          | o           | Mass               |         |              |             |              | =           |
|                             | 2           | 63           | 52         | 11          | the                |         |              |             |              |             |
|                             | 3           | 53           | 37         | 16          | of                 |         |              |             |              |             |
|                             | 4           | 14           | 13         | 1           | a                  |         |              |             |              |             |
|                             | 5           | 13           |            | 13          | is<br>             |         |              |             |              |             |
|                             | 6           |              | 5          | 6           | The                |         |              |             |              |             |
|                             | s s         |              | 4          | 5           | for                |         |              |             |              |             |
|                             | 9           | 8            | 4          | 4           | at                 |         |              |             |              |             |
|                             | 10          | 8            | 0          | 8           | and                |         |              |             |              |             |
|                             | 11          | 5            | o          | 5           | or                 |         |              |             |              |             |
|                             | 12          | 4            | 2          | 2           | that               |         |              |             |              |             |
|                             | 13          | 4            | 0          | 4           | in                 |         |              |             |              |             |
|                             | 14          | 4            | 2          | 2           | If                 |         |              |             |              |             |
|                             | 15          | 4            | 0          | 4           | has                |         |              |             |              |             |
|                             | 16          | 4            | 4          | 0           | Funeral            |         |              |             |              |             |
|                             |             | < >          | < >        | < >         | <                  |         |              |             |              | > 🗸         |
|                             | Search Te   | erm 🔽 We     | ords 🔲 Ca  | se 🥅 Reg    | jex                | Wi      | ndow Span    | Same        |              |             |
| < >                         | mass        |              |            | 4           | Advanced           | Fro     | m 1L         | € То        | 1R 븆         |             |
| Total No. 1                 | Start       | Stop         | Sort       | Sort by     |                    | Mir     | n. Collocate | e Frequency |              |             |
| Files Processed             |             |              |            | Sort        | by Freq 🖂          | 1       | ÷            |             |              | Save Window |
| Reset                       |             |              |            |             | Order              |         | ÷            |             |              | E⊻it        |

#### Para criar uma lista de palavras-chave, clique em Keyword List, em seguida em Tool Preferences:

| 🖀 AntConc 3.2.1w (Wi              | ndows) 2007               |                           |                               |               |
|-----------------------------------|---------------------------|---------------------------|-------------------------------|---------------|
| File Global Settings Tool P       | references About          |                           |                               |               |
| Corpus Files<br>Missal Romano - : | Concordance Concordanc    | e Plot File View Clusters | s Collocates Word List Keyw   | ord List      |
|                                   | Rank     Freq     Keyness | Keyword                   |                               |               |
|                                   | Search Term 🔽 Words 🥅 C   | ase 🥅 Regex               | Display Options               |               |
|                                   | mass                      | Advanced                  | 🦳 Treat all data as lowercase |               |
| Total No. 1                       | Start Stop Sort           | Sort by                   | Reference Corpus              |               |
| Files Processed                   | Hit Location              | Sort by Keyness 😐         | Loaded Reset                  | Save Window   |
| Reset                             | Search Only 0 🚔           | Invert Order              |                               | E <u>x</u> it |

# Assim que entrar em *Tool Preferences*, clique em *Keyword List*, para que possa escolher os arquivos ou o diretório que servirão de corpus de referência.

| 🏝 AntCore 3.2       | 🛎 Tool Preferences       |                                                |            |
|---------------------|--------------------------|------------------------------------------------|------------|
| File Global Setting |                          |                                                |            |
| `\                  | Category                 | Keyword List Preferences                       |            |
| Corpus Files        | Clusters                 | Display Options                                |            |
| Missal Roma         | Sollocates     Ward List | Rank Frequency Keyness Keyword                 |            |
|                     | Keyword List             | Other Options                                  |            |
|                     |                          | Treat all data as lowercase                    |            |
|                     |                          | Treat case in sort                             |            |
|                     |                          | Keyword Options                                |            |
|                     |                          | Keyword Generation Method                      |            |
|                     |                          | Threshold Value                                |            |
|                     |                          |                                                |            |
|                     |                          | Show negative keywords (using highlight color) |            |
|                     |                          | Reference Corpus Options                       |            |
|                     |                          | Add Directory Choose Files Swap Ref/Main Files |            |
|                     |                          |                                                | Clear      |
|                     |                          |                                                |            |
|                     |                          |                                                |            |
|                     |                          |                                                |            |
|                     |                          | Т                                              | otal No.   |
|                     |                          | (                                              | )          |
| 2                   |                          | () make                                        | Cancel     |
| Total No.           |                          | Арру                                           | Cancer     |
| Files Process       | ed Hit Location          | Sort by Keyness Loaded Reset                   | ave Window |
| Reset               | Search Only              |                                                | Exit       |
|                     |                          |                                                |            |

#### Por exemplo, foram utilizados 91 arquivos em inglês para compor o corpus de referência. Em seguida, clique em *Apply*:

| Corpus Files       Category       Keyword List Preferences         Missal Roma       Concordance<br>Clusters       Display Options         Wissal Roma       Vord List       Frequency       Keyword                                                                                                    |                         |
|----------------------------------------------------------------------------------------------------|-------------------------|
| Would List       Other Options <ul> <li>Treat all data as lowercase</li> <li>Treat case in sort</li> <li>Keyword Options</li> <li>Keyword Options</li> <li>Keyword Quie</li> <li>Show negative keywords (using highlight color)</li> <li>Reference Corpus Options</li> <li>Add Directory</li> <li>Choose Files</li> <li>Swap Ref/Main Files</li> <li>The Museum.txt</li> <li>The Furgus_Among_Us_txt</li> <li>The Regulation_of_sulphur_dioxide_in_Ontario.txt</li> <li>Thermal_power_plants.txt</li> <li>Those dimples are here to stay.txt</li> <li>Travel slump hits tsunami areas.txt</li> <li>U.txt</li> <li>Vote to end debate on Bolton fails.txt</li> </ul> Apply     Car | Clear<br>otal No.<br>91 |
| Total No.     Files Processed     Hit Location     Sort by Keyness     Image: Loaded     Reset     Save W       Reset     Search Only     0      Invert Order     E                                                                                                    | Save Window             |

#### O programa volta para esta tela e basta clicar em *Start*, para que ele processe, então, o corpus de estudo (Missal Romano) e o corpus de referência são "cruzados":

| AntConc 3.2.1w (Wi          | ndows) 2007                                       |                     |                          |                        | _ 6           |
|-----------------------------|---------------------------------------------------|---------------------|--------------------------|------------------------|---------------|
| File Global Settings Tool F | Preferences About                                 |                     |                          |                        |               |
| Corpus Files                | Concordance Concord                               | ance Plot File View | Clusters Collocates V    | And List Keyword List  | 1             |
| Missal Romano - :           | concordance                                       |                     |                          | iord List Reynord List |               |
|                             | Rank Freq Keyr                                    | ness Keyword        |                          |                        | 2             |
|                             |                                                   |                     |                          |                        |               |
|                             |                                                   |                     |                          |                        |               |
|                             |                                                   |                     |                          |                        |               |
|                             |                                                   |                     |                          |                        |               |
|                             |                                                   |                     |                          |                        |               |
|                             |                                                   |                     |                          |                        |               |
|                             |                                                   |                     |                          |                        |               |
|                             |                                                   |                     |                          |                        |               |
|                             |                                                   |                     |                          |                        |               |
|                             |                                                   |                     |                          |                        |               |
|                             | $\langle \rangle \langle \rangle \langle \rangle$ | > <                 |                          |                        | >             |
|                             | Search Term 🔽 Words                               | Case 🔲 Regex        | Display Options          |                        |               |
|                             |                                                   | Advan               | ced 📃 🔽 Treat all data a | as lowercase           |               |
| Total No. 1                 | Start Stop Sort                                   | Sort by             | Reference Corp           | us                     |               |
| Files Processed             | Hit Location                                      | Sort by Keyness     | Loaded F                 | Reset                  | Save Window   |
| Reset                       | Search Only 0 🜩                                   | 🔲 Invert Order      |                          |                        | E <u>x</u> it |

## Antes, porém, o programa precisa produzir uma lista de palavras, clique em *OK* e ele processará:

| 🛎 AntConc 3.2.1w (W               | indows) 2007                                                                                                    | _ @ 🗙         |
|-----------------------------------|----------------------------------------------------------------------------------------------------|---------------|
| File Global Settings Tool I       | Preferences About                                                                                                    |               |
| Corpus Files<br>Missal Romano - : | Concordance       Concordance Plot       File View       Clusters       Collocates       Word List       Keyword List         Rank       Freq       Keyness       Keyword       Image: Collocates       Word List       Message         Message       Message       Image: Collocates       Message       Image: Collocates       Message         Message       Image: Collocates       AntConc needs to jump to the Word List Tool       Image: Collocates       Image: Collocates         OK       Image: Collocates       Image: Collocates       Image: Collocates       Image: Collocates       Image: Collocates |               |
|                                   | Search Term II Words II Cose II Perey                                                                                                    |               |
|                                   | Advanced Treat all data as lowercase                                                                                                    |               |
| Total No. 1                       | Start Stop Sort Sort by Reference Corpus                                                                                                    |               |
| Files Processed                   | Hit Location Sort by Keyness                                                                                                    | ave Window    |
| Reset                             | Search Only 0 🖨 🗌 Invert Order                                                                                                    | E <u>x</u> it |

#### Assim, a lista de palavras-chave é obtida!

#### AntConc 3.2.1w (Windows) 2007

File Global Settings Tool Preferences About

| Corpus Files    | Concord                 | ance Co           | oncordance Plot  | File View Clusters    | Collocates Word List                         | Keyword List  |  |  |  |  |
|-----------------|-------------------------|-------------------|------------------|-----------------------|----------------------------------------------|---------------|--|--|--|--|
|                 | Hits                    |                   | Keyword Types    | Before Cut: 3230 Keyw | efore Cut: 3230 Keyword Types After Cut: 510 |               |  |  |  |  |
|                 | Rank                    | Freq              | Keyness          | Keyword               |                                              |               |  |  |  |  |
|                 | 1                       | 4194              | 1267.150         | the                   |                                              |               |  |  |  |  |
|                 | 2                       | 281               | 792.258          | priest                |                                              |               |  |  |  |  |
|                 | 3                       | 185               | 521.593          | altar                 |                                              |               |  |  |  |  |
|                 | 4                       | 179               | 492.856          | Mass                  |                                              |               |  |  |  |  |
|                 | 5                       | 147               | 394.359          | faithful              |                                              |               |  |  |  |  |
|                 | 6                       | 117               | 310.682          | Lord                  |                                              |               |  |  |  |  |
|                 | 7                       | 110               | 310.136          | Communion             |                                              |               |  |  |  |  |
|                 | 8                       | 109               | 307.317          | Christ                |                                              |               |  |  |  |  |
|                 | 9                       | 407               | 287.745          | or                    |                                              |               |  |  |  |  |
|                 | 10                      | 442               | 280.011          | be                    |                                              |               |  |  |  |  |
|                 | 11                      | 105               | 277.278          | celebration           |                                              |               |  |  |  |  |
|                 | 12                      | 98                | 276.303          | deacon                |                                              |               |  |  |  |  |
|                 | 13                      | 170               | 271.479          | should                |                                              |               |  |  |  |  |
|                 | 14                      | 92                | 259.387          | chalice<br>God        |                                              |               |  |  |  |  |
|                 | 15                      | 90                | 222.905          |                       |                                              |               |  |  |  |  |
|                 | 16                      | 90 217.371 Church |                  |                       |                                              |               |  |  |  |  |
|                 | < >                     | < >               |                  | <                     |                                              | > 🗸           |  |  |  |  |
|                 | Search Te               | rm 🔽 W            | ords 🥅 Case 🥅 Re | gex Display Options   |                                              |               |  |  |  |  |
| <               |                         |                   |                  | Advanced              | se                                           |               |  |  |  |  |
| Total No. 1     | Start Stop Sort Sort by |                   |                  |                       |                                              |               |  |  |  |  |
| Files Processed | Hit Locatio             | n                 | Sort k           | oy Keyness 💷          | Save Window                                  |               |  |  |  |  |
| Reset           | Search Or               | nly 0             | 🕈 🗌 Inve         | rt Order              |                                              | E <u>x</u> it |  |  |  |  |

#### ATENÇÃO Certifiquese de que a função Sort by esteja em Sort by keyness.

\_ 7 🛛

## Para imprimir qualquer lista, antes você deverá gravar o resultado:

| 🛎 AntConc 3.2.1w (Wi                               | ndows) 20                              | 07            |                |                 |            |                |               |              | _ 7 🗙         |
|----------------------------------------------------|----------------------------------------|---------------|----------------|-----------------|------------|----------------|---------------|--------------|---------------|
| File Global Settings Tool F                        | eferences #                            | \bout         |                |                 |            |                |               |              |               |
| Open <u>F</u> ile(s)<br>Open <u>D</u> ir           | Ctrl+F<br>Ctrl+D                       | ice Co        | ncordance Plot | File View       | Clusters   | Collocates     | Word List     | Keyword List |               |
| Close File<br>Close All Files                      |                                        |               | Keyword Type   | s Before Cut: ( | 3230 Keywo | rd Types After | 1<br>Cut: 510 |              |               |
|                                                    |                                        | Freq          | Keyness        | Keyword         |            |                |               |              | <u>^</u>      |
| Clear Tool                                         |                                        | 4194          | 1267.150       | the             |            |                |               |              |               |
| Clear All Tools                                    |                                        | 281           | 792.258        | priest          |            |                |               |              |               |
| Clear All Tools and Files                          |                                        | 185           | 521.593        | altar           |            |                |               |              |               |
| Save Output to Text File                           | Ctrl+S                                 | 179           | 492.856        | Mass            |            |                |               |              |               |
| Import Settings from File                          |                                        | 147           | 394.359        | faithfu         | 11         |                |               |              |               |
| Export Settings To File                            |                                        | 117           | 310.682        | Lord            |            |                |               |              |               |
|                                                    | Export Settings to the                 |               | 310.136        | Communion       |            |                |               |              |               |
| Restore Default Settings                           |                                        | 109           | 307.317        | Christ          |            |                |               |              |               |
| Exit                                               |                                        | 407           | 287.745        | or              |            |                |               |              |               |
| -                                                  |                                        | 442           | 280.011        | be              |            |                |               |              |               |
|                                                    |                                        | 105           | 277.278        | celebra         | ation      |                |               |              |               |
|                                                    | 12                                     | 98            | 276.303        | deacon          |            |                |               |              |               |
|                                                    | 13                                     | 170           | 271.479        | should          |            |                |               |              |               |
|                                                    | 15                                     | 90            | 239.307        | God             | 1          |                |               |              |               |
|                                                    | 16                                     | 90            | 217 371        | Church          |            |                |               |              |               |
|                                                    | 1                                      |               |                | , .             |            |                |               |              |               |
|                                                    |                                        | $\leq$ $\geq$ |                |                 |            |                |               |              | 2 🖌           |
| Search Term 🔽 Words 🔲 Case 🗌 Regex Display Options |                                        |               |                |                 |            |                |               |              |               |
| <                                                  | Advanced Treat all data as lowercase   |               |                |                 |            | se             |               |              |               |
| Total No. 1                                        | Start Stop Sort Sort by                |               |                |                 |            | Reference C    | orpus         |              |               |
| Files Processed                                    | Files Processed Hit Location Sort by K |               |                |                 |            | V Loaded       | Reset         |              | Save Window   |
| Reset                                              | Search On                              | Iy 0 🗄        | E Inv          | vert Order      |            |                | · •           |              | E <u>×</u> it |

## Em seguida, abra o arquivo onde quer que tenha salvado:

| 🔊 antconc_results.txt - Microsoft Word                                                                                                    |  |  |  |  |  |  |  |  |
|----------------------------------------------------------------------------------------------------|--|--|--|--|--|--|--|--|
| Arquivo Editar Exibir Inserir Formatar Ferramentas Tabela Janela Ajuda Digite uma pergunta 🗸 🗙                                                                                                    |  |  |  |  |  |  |  |  |
| D 🖆 🔚 🔒 🔩 🚔 💁 🖏 🖤   3 🖻 🛍 🝼   10 + 14 + 🍓 🕑 💷 🖼 📰 🐼 💷 75% 🛛 + 🐼 🗸                                                                                                    |  |  |  |  |  |  |  |  |
| A Texto sem formataç • Courier New • 10 • N $I$ S = = = $\ddagger$ • $\ddagger$ • $\ddagger$ • $\checkmark$ • $\land$ • • • • • • • • • • • • • • • • • • •                                                                                                    |  |  |  |  |  |  |  |  |
| Marcação na exibição final 🗸 Mostrar 🗸 🚯 Đ 🤣 - 🏠 - 🏠 - 🏠 -                                                                                                    |  |  |  |  |  |  |  |  |
| Todas as entradas - Novo                                                                                                    |  |  |  |  |  |  |  |  |
|                                                                                                    |  |  |  |  |  |  |  |  |
|                                                                                                    |  |  |  |  |  |  |  |  |
| L 2 · 1 · 1 · 1 · 2 · 1 · 1 · 2 · 1 · 3 · 1 · 4 · 1 · 5 · 1 · 6 · 1 · 7 · 1 · 8 · 1 · 9 · 1 · 10 · 1 · 11 · 12 · 1 · 13 · 14 · 1 · 15 · 1 · 16 · 1 · · · · · · · · · · · · ·                                                                                                    |  |  |  |  |  |  |  |  |
| 1       4194       1267.150       the         2       281       792.258       priest         3       185       521.593       altar         4       179       492.856       Mass         4       179       492.856       Mass         5       147       394.359       faithful         6       117       310.682       Lord         7       110       310.136       Communion         8       109       307.317       Christ         9       407       287.745       or         10       442       280.011       be         11       105       277.278       celebration         12       98       276.303       deacon         13       170       271.479       shuld         14       92       259.387       chalice         15       90       222.905       God         16       90       217.371       Church         17       77       206.935       sacred         18       76       204.161       Prayer         19       193       201.539       may         20       70 |  |  |  |  |  |  |  |  |
|                                                                                                    |  |  |  |  |  |  |  |  |
| Desenhar ▼ 18   AutoFormas ▼ \ \ \ □ ○ ≅ 41 😳 12 12 12 12 12 12 12 12 12 12 12 12 12                                                                                                    |  |  |  |  |  |  |  |  |
| Pág 1 Seção 1 1/9 Em 2,5 cm Lin 1 Col 1 GRA ALT EST SE Inglês (E.U. 🙆                                                                                                    |  |  |  |  |  |  |  |  |

## Para realizar uma nova pesquisa, limpe as informações anteriores em *File*:

| AntConc 3.2.1w (Wind                                       | dovrs) 2007                 |                |                           |           |                |                 |              |               |
|------------------------------------------------------------|-----------------------------|----------------|---------------------------|-----------|----------------|-----------------|--------------|---------------|
| File Global Settings Tool Pre                              | ferences About              |                |                           |           |                |                 |              |               |
| Open <u>F</u> ile(s)<br>Open <u>D</u> ir                   | Ctrl+F<br>Ctrl+D<br>Ice Con | cordance Plot  | File View                 | Clusters  | Collocates     | Word List       | Keyword List |               |
| Close File<br>Close All Files                              |                             |                |                           |           |                |                 |              |               |
| Clear Tool<br>Clear All Tools<br>Clear All Tools and Files | Freq                        | Word           |                           | Lemma Wor | d Form(s)      |                 |              |               |
| Save Output to Text File                                   | Ctrl+S                      |                |                           |           |                |                 |              |               |
| Import Settings from File<br>Export Settings To File       |                             |                |                           |           |                |                 |              |               |
| Restore Default Settings                                   |                             |                |                           |           |                |                 |              |               |
| Exit                                                       |                             |                |                           |           |                |                 |              |               |
|                                                            | < > < >                     | <              | >                         | <         |                | BOA             | SORTE!       |               |
| s                                                          | Search Term 🔽 Wor           | rds 🥅 Case 🥅 I | Regex                     |           | Display Option | ns              |              |               |
|                                                            |                             |                | Advance                   | ced       | Treat all dat  | ta as lovverca: | se           |               |
| Total No. U                                                | Start Stop                  | Sort Sort b    | у                         |           |                |                 |              | Save Window   |
| Reset                                                      | Hit Location<br>Search Only |                | ort by Freq<br>vert Order |           |                |                 |              | E <u>×</u> it |
| -                                                          |                             |                |                           |           |                |                 |              |               |

This document was created with Win2PDF available at <a href="http://www.daneprairie.com">http://www.daneprairie.com</a>. The unregistered version of Win2PDF is for evaluation or non-commercial use only.